## DryMAX XL FIRMWARE UPDATE

## **Step-By-Step Guide**

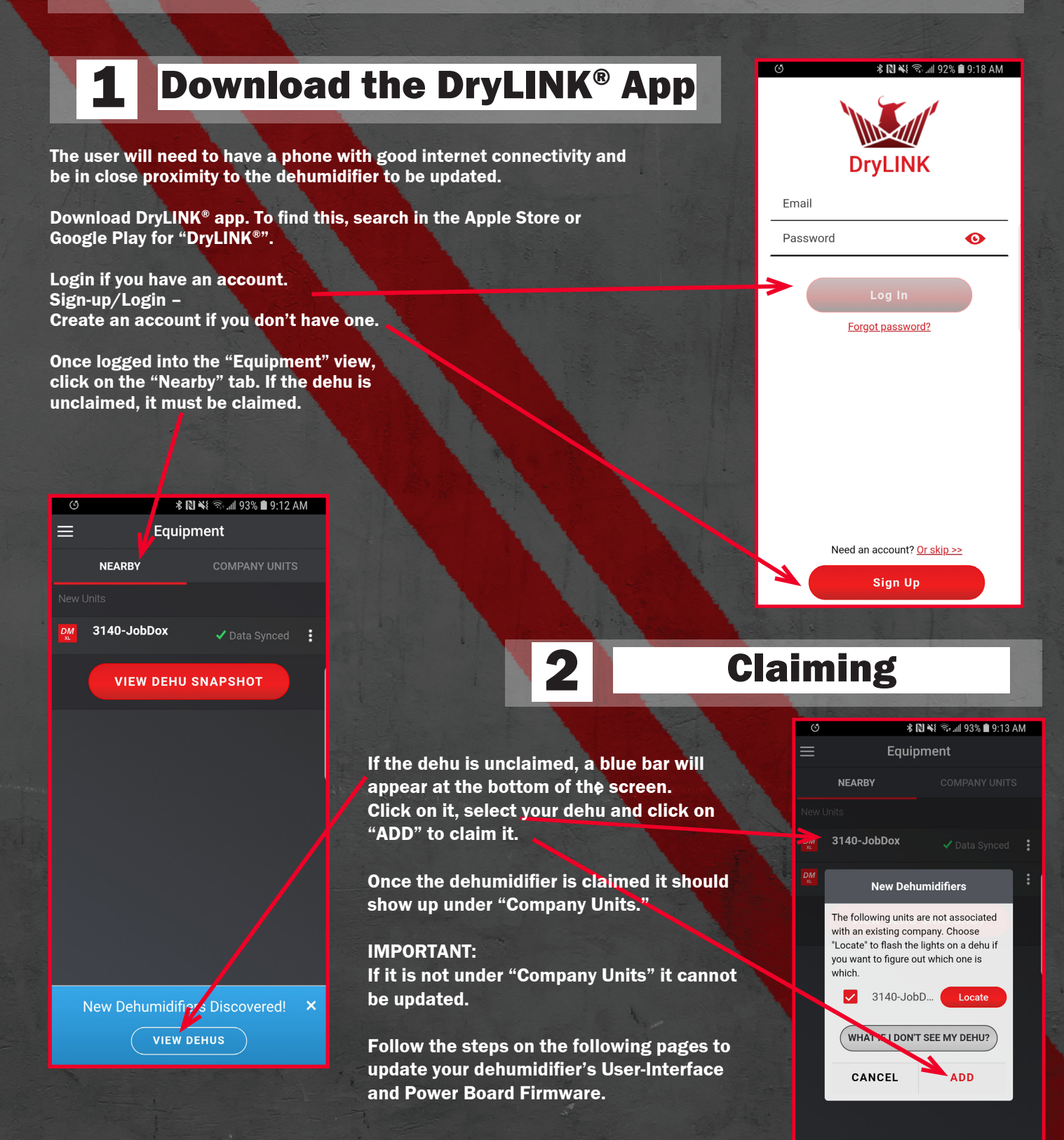

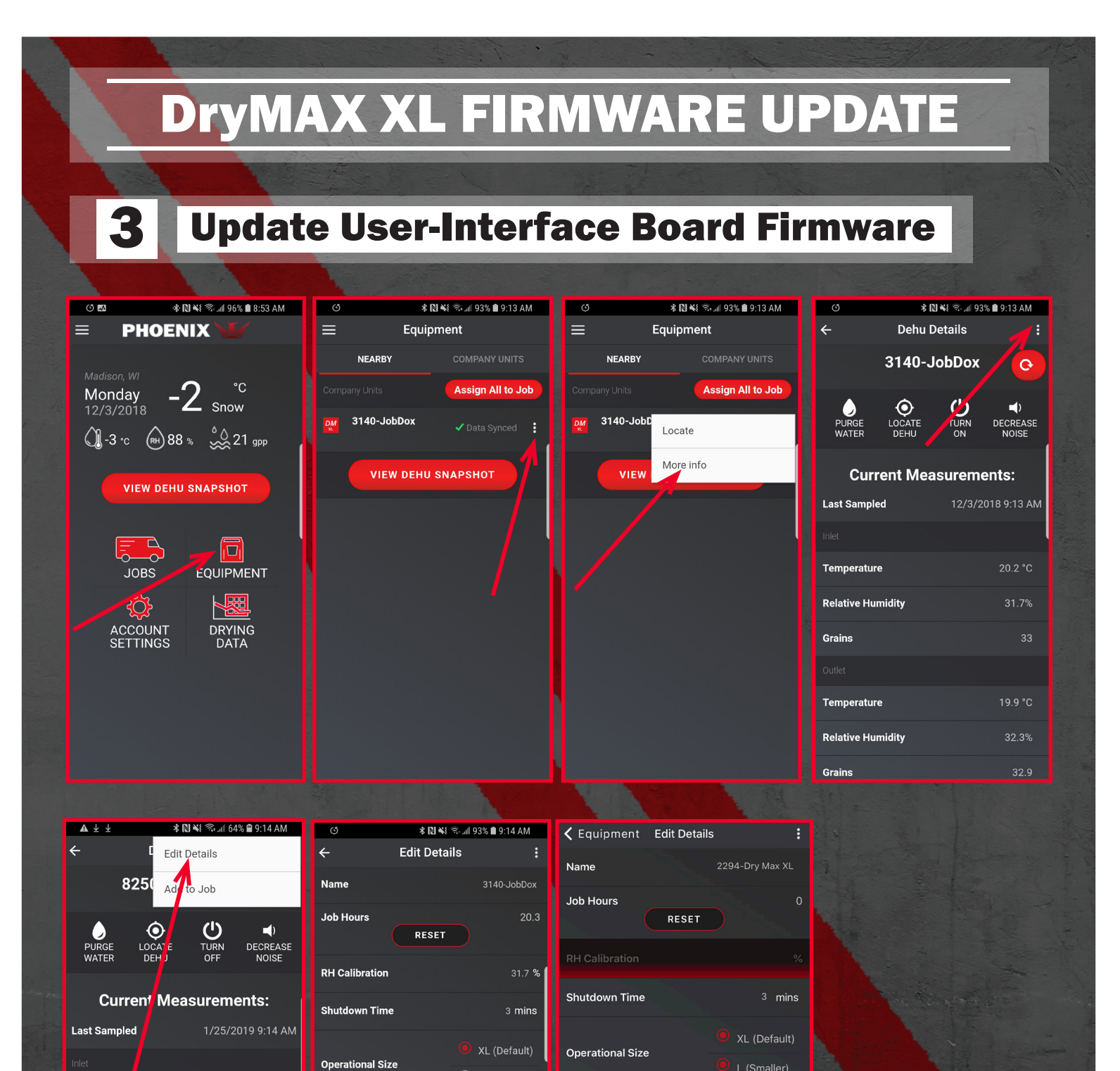

**UI** Firmware

Power / irmware

SHOW ADVANCED OPTIONS

Use Set oint

96.4 °F

Temperatur

Tem perature

**Relative Humidity** 

Grains

Relative Fumidity

L (Smaller)

HIDE

UPDATE TO 0.4.1

UPDATE TO 0.3.11

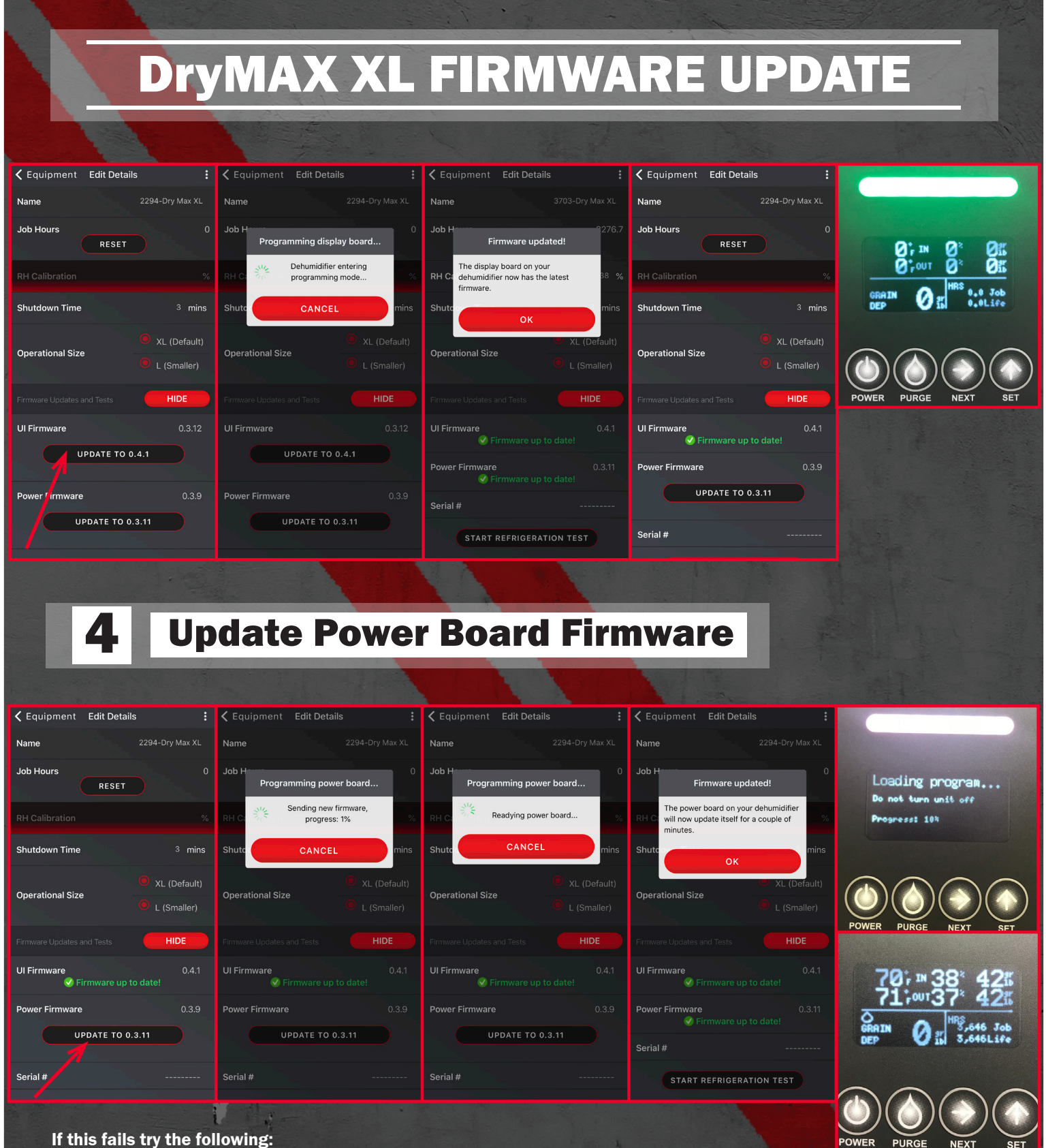

If this fails try the following: Check internet connection. Toggle the phones Bluetooth ON and OFF. Close and Restart the App. Power cycle the phone. Repeat for other units from step 2 for all dehumidifiers.

## DryMAX XL FIRMWARE UPDATE

## For more info on DryMAX XL FIRMWARE UPDATE

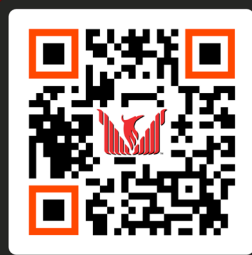

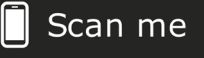

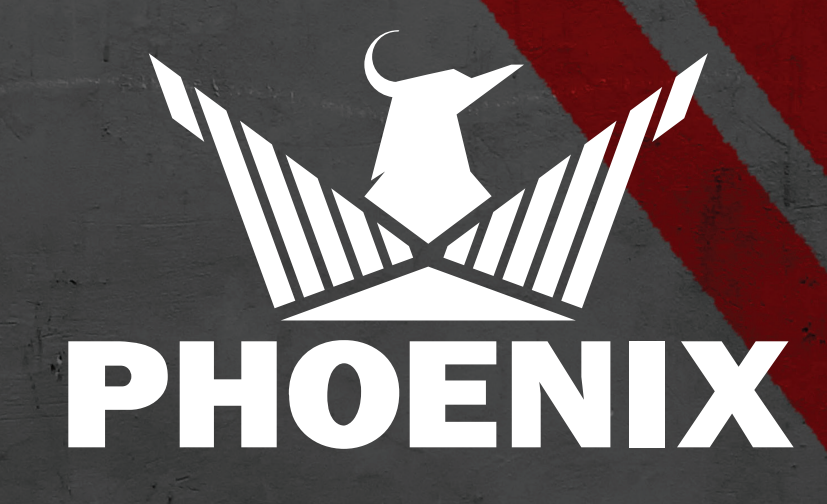

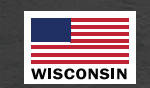

USEPHOENIX.COM 1.800.533.7533